附属図書館医学系分館 (医学教育図書棟1階) 電話:096-373-5034 メール:igaku@lib.kumamoto-u.ac.jp

# はじめて図書館をつかうかたへ

★文献の検索をしたい・頼まれた
 ★図書・雑誌を借りたい
 ★欲しい文献が近くに無い
 ★英語の文献をさがしたい
 ★新聞記事をさがしたい
 ・・図書館HPが、お役にたちます!

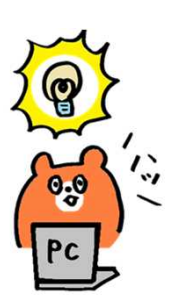

本荘&九品寺地区 教職員・院生向け 医学系分館(図書館)はじめてガイド

熊本大学附属図書館公認キャラクター くまぽん

## ★文献の検索をしたい・頼まれた⇒図書館HPで探せます!

図書館HPはこちら(ゲーグル検索でもOK!)⇒⇒http://www.lib.kumamoto-u.ac.jp/ ★まずは自分の研究室・医局のPC(or 無線LAN)で図書館HPを使ってみてください!

| 熊本大学附属図書館                                        |                                       |                         |                         |              |
|--------------------------------------------------|---------------------------------------|-------------------------|-------------------------|--------------|
| HOME 図書館                                         | 利用案内 情報検索サ                            | ポート コレクショ               | ン 図書館について               | 問い合わせ・申し込み   |
| OMy Library オンラインサービス                            | £÷+計書除在                               |                         |                         |              |
| 国書館に来館しなくても、イン                                   |                                       |                         | 外国語論文 熊大電子ジャー           | ナルサイト内検索     |
| ● 出版長ができるサービスです。<br>● 注册を見る                      | 熊本人子の凶苦・雑誌・ワハ                         | ントン端文を述しよす。 OFAC        | 《快救回道/~                 | 検索           |
| ■ログイン                                            |                                       |                         |                         |              |
| ●本日の結却 2                                         | 回書館とこのた切らよ                            | お座                      |                         |              |
| *日の開始は問 2日10日(日)                                 | 図書館からのお知らせ                            | 秋10月 ★ 図書               | ・阮王への員科員ם<br>5冊30日間 / 雑 | ュ<br>誌5冊7日間  |
| 本ロの用品時間 3月19日(月)                                 | 2018/03/12                            | 3/13(火)~4 ★貸出           | には大学の身分証力               | が必要です        |
| 中央館 08:40~17:00                                  | 2018/03/08                            | → 有期                    | 用雇用の方はカウンタ              | ヲーで利用申込を!    |
| 医子糸分配 09:00 ~ 21:00                              | ····································· |                         |                         | ※毎年度更新です     |
| 楽子即分館 09:00~17:00                                | お知らせ 2018/01/12                       | 第10回「熊太大学東光原            | 1文学賞  受賞作品発表!!          |              |
| 本日のイベント 3月19日(月)                                 | 2017/12/26                            | 2018年版電子ジャーナ/           | しの中止に関するお知らせ            |              |
| イベントはありません。                                      | 中央 お知らせ 2017/04/14                    | 「熊本地震ライブラリ」             | 館内展示を移設しました             | 4            |
| <ul> <li>○ カレンダー </li> <li>&gt; 詳細を見る</li> </ul> | 図書館に行く                                | 雷子ジャーナルを読む              | ☆ポデータベーフを探す             | 文献データベース     |
| 03月 中央 医分 兼分                                     |                                       |                         |                         |              |
| 日月火水木金土                                          |                                       | 5 😾                     | 4                       | サイトマップ       |
| 1 2 3                                            |                                       |                         |                         |              |
| 4 5 6 7 8 9 10                                   | 新看図書                                  | 新聞を読む                   | 電子フックを読む                | 図書館に聞いてみる    |
| 11 12 13 14 15 16 17                             |                                       |                         |                         | <b>~?</b>    |
| 25 26 27 28 29 30 31                             |                                       |                         |                         |              |
| □ 通常開館 □ 休日開館                                    |                                       | Repositor               |                         | GakuNin)     |
| 08:40~22:00 12:00~18:00                          | 盖。 神 首 云                              | Triana amoto University | しょくのる貝向                 | (総合情報統括センター) |

- 1 図書館や学内の資料を探す場合は「熊大蔵書検索」(OPAC+)で。 書名や著者からキーワート、検索できますが、雑誌は雑誌名から探す 必要があります。(なお、ここではタブを変えると論文等も探せます)
- 2 図書の予約や、他キャンパスからの取寄せ、他大学からの資料取寄せ (有料)の申込が出来ます。(学内に求める資料が無い場合、取寄せ可)
- 3 図書館が本日何時まで開いているか、カレンダー等を確認できます。
- 4 論文の検索はこちらから。医中誌WEBやPUBMEDが利用できます! おすすめデータベース:日本語論文⇒医中誌WEB、英語論文⇒PUBMEDがおすすめです!
- 5 熊日・朝日・読売新聞のデータベースから新聞記事を探せます。 <sub>記事はPDFでダウンロード可能!</sub>

TOP画面「熊大蔵書検索」の「<u>OPAC\*検索画面へ</u>」 から下記画面へのリンクあり

熊大蔵書検索(熊本大学OPAC+(オーパックプラス)

図書・雑誌を探して入手する

熊本大学の所蔵資料を検索できる。図書・雑誌は配置場所を確認して利用する。

| 《Kumamoto University Library Integrated Catalog  ○ 本大学附属図書館 統 合 検 索 OPAC <sup>+</sup>                    | <雑誌所蔵巻号について>                                                                             |
|----------------------------------------------------------------------------------------------------|------------------------------------------------------------------------------------------|
|                                                                                                    | ・ハイフン(-)で結ばれた数字・・・「所蔵あり」<br>・カンマ(,)で区切られた間の数字・・・「欠号(所蔵なし)」<br>・数字の最後のプラス(+)・・・「継続購読中」    |
| G <u>CINIi Books</u> G <u>CINIi Anticles</u> Ø JARO <sup>B</sup> カーリル<br>同じキ~ワードで他のサイトを検索できます。<br>詳細技索 ♪ | 例)「1-15, 16(1, 3-6), 17(1)+」<br>1~15巻のすべて、16巻1号と3~6号、17巻1号が<br>所蔵あり。その後も継続購読中。(16巻2号は欠号) |

(検索①)図書「あたらしい皮膚科学 第3版 清水宏著」を探す ⇒キーワート「皮膚△科学△清水」で検索(←タイトル×著者名から) ※△=スペース

(検索②)雑誌「日本眼科學会雑誌」2017年121(2)に載っている論文を探す 論文名「抗腫瘍薬全身投与による角結膜障害についての日本角膜学会による実態調査」 ⇒論文を読みたいとき、OPACで探すなら必ず雑誌名から探す

⇒キーワート「眼科△学会△雑誌」⇒検索結果で同誌名が2冊出てくるが、「電子ジャーナル」 と「雑誌」(冊子)であることに注意⇒各詳細を開いてみると、雑誌は医分館で2013年まで 所蔵しているが、EJは最近まで読めるので、WEBで読む(図書館に行かなくても読める!)

(OPAC検索の注意)

•OPACで雑誌を探すなら「雑誌名」から探す(短縮形に注意!Current Science⇒Curr. Sci.)
 •論文名しか分からない⇒OPACではなくデータベース(DB)を使う!(次のページへGO!)

| 医一図書館              | 医学系分館に所蔵。図書(5冊30日間)、雑誌(5冊1週間)は教職員のみ貸出可。                                  |
|--------------------|--------------------------------------------------------------------------|
| 医保健一図書室            | 保健学科図書室に所蔵。図書は貸出可。雑誌は図書室内でコピー。                                           |
| 医一〇〇<br>病一〇〇       | 医学部の各研究室、または附属病院の医局に所蔵。直接行って利用。<br>場所や連絡先がわからない場合は、平日9時~17時に医学系分館に問い合わせ。 |
| 薬一図書館              | 薬学部分館(九品寺地区)に所蔵。図書は医学系分館に取り寄せて貸出可。(無料)<br>文献複写申し込み可。(1枚20円)              |
| 中央館一〇〇             | 中央館(黒髪地区)に所蔵。図書は医学系分館に取り寄せて貸出可。(無料)<br>文献複写申し込み可。(1枚20円)                 |
| 上記以外<br>(文・法等で始まる) | 各学部(黒髪地区)の研究室に所蔵。図書の取り寄せは要相談。<br>文献複写申し込み可。(1枚20円)                       |

OPAC+で表示される学内の配置場所と利用方法

#### My Library 2

オンライン上で図書館サービスを申し込んだり、貸出延長や確認ができる! 欲しい文献が学内に無い場合は、MyLibrary⇒MyLibraryメニュー⇒文献複写・学外 図書借用から文献取り寄せを申し込もう!(ログインは熊大ポータル画面から)

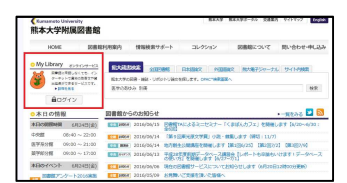

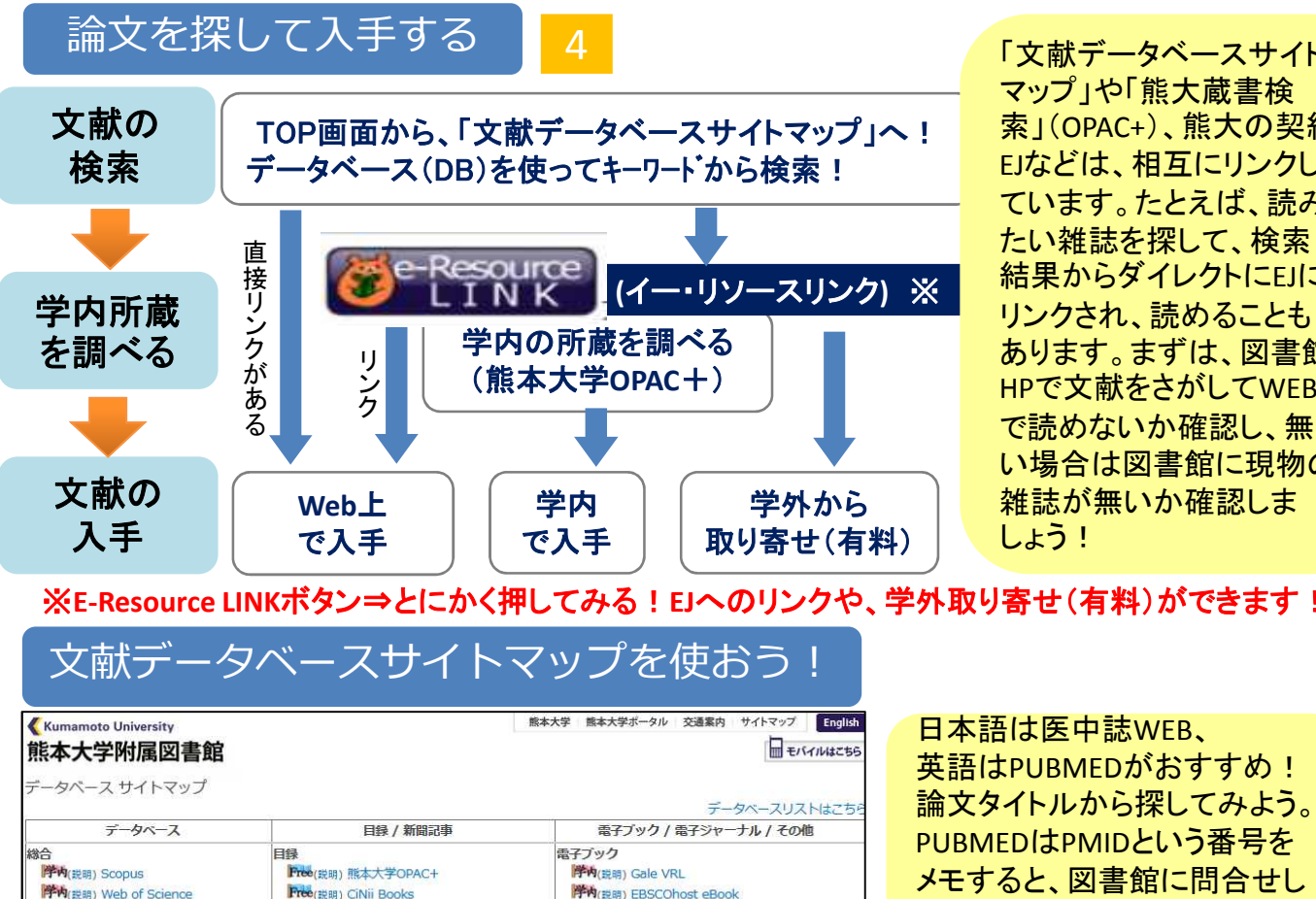

「文献データベースサイト マップレや「能大蔵書検 索」(OPAC+)、熊大の契約 EJなどは、相互にリンクし ています。たとえば、読み たい雑誌を探して、検索 結果からダイレクトにEJに リンクされ、読めることも あります。まずは、図書館 HPで文献をさがしてWEB で読めないか確認し、無 い場合は図書館に現物の 雑誌が無いか確認しま しょう!

※E-Resource LINKボタン⇒とにかく押してみる!EJへのリンクや、学外取り寄せ(有料)ができます!

序内(説明) Springer eBooks

序内(翌明) 化学書資料館

ロイジャーナル

序内(説明) LWW Doody's 2008-09 Ess.

特殊(説明) LLI判例秘書(説明ページからログイン)

序内(説明) Maruzen eBook Library

#### 要D(説明) PsychINFO Free(###) British Library 序内(説明) e-ResourceLINK Free(説明) ERIC Free(説明) WorldCat 学う(説明) 巨メインページ(旧サイト)

(説明) JCR インパクトファクタ

特殊(設明) CiNii Articles

文教法etc.

学内(説明) MAGAZINEPLUS

**学内(説明) ジャパンナレッジLib** 

序内(説明) InCites (新JCR/同上)

日本訪 医学中央雑誌Web版(医中誌Web)

国内で発表された医学系の論文を検索できるデータベース

Free(説明) 国立国会回■館NDL-OPAC

Free(説明) 熊本県立図書館OPAC

Free(説明) 熊本市立図書館OPAC

Free(:PBR) WebcatPlus

Free(説明) カーリル

Free(説明) 国立国会図●館NDL-Search

| 収録期間 | 1977年~現在(1976年以前は冊子体) |
|------|-----------------------|
| 収録件数 | 約1076万件、月2回(1日·16日)更新 |
| 利用制限 | 熊本大学内限定 同時アクセス数3      |

PubMed (パブメド) 夹語

世界中で発表された医学系の論文を検索できるデータベース

| 収録期間 | 1946年~現在                |
|------|-------------------------|
| 収録件数 | 約2700万件、週5日更新           |
| 利用制限 | 自宅からも利用可能(本文閲覧の一部は学内のみ) |

 
 ・細胞の5年分に限
 ・細胞
 ・細胞
 ・細胞
 ・細胞
 ・細胞
 ・細胞
 ・細胞
 ・細胞
 ・細胞
 ・細胞
 ・細胞
 ・細胞
 ・細胞
 ・細胞
 ・細胞
 ・細胞
 ・細胞
 ・細胞
 ・細胞
 ・細胞
 ・細胞
 ・細胞
 ・細胞
 ・細胞
 ・細胞
 ・細胞
 ・細胞
 ・細胞
 ・細胞
 ・細胞
 ・細胞
 ・細胞
 ・細胞
 ・細胞
 ・細胞
 ・細胞
 ・細胞
 ・細胞
 ・細胞
 ・細胞
 ・細胞
 ・細胞
 ・細胞
 ・細胞
 ・細胞
 ・細胞
 ・細胞
 ・細胞
 ・細胞
 ・細胞
 ・細胞
 ・細胞
 ・細胞
 ・細胞
 ・細胞
 ・細胞
 ・細胞
 ・細胞
 ・細胞
 ・細胞
 ・細胞
 ・細胞
 ・細胞
 ・細胞
 ・細胞
 ・細胞
 ・細胞
 ・細胞
 ・細胞
 ・細胞
 ・細胞
 ・細胞
 ・細胞
 ・細胞
 ・細胞
 ・細胞
 ・細胞
 ・細胞
 ・細胞
 ・細胞
 ・細胞
 ・細胞
 ・細胞
 ・細胞
 ・細胞
 ・細胞
 ・細胞
 ・細胞
 ・細胞
 ・細胞
 ・細胞
 ・細胞
 ・細胞
 ・細胞
 ・細胞
 ・細胞
 ・細胞
 ・細胞
 ・細胞
 ・細胞
 ・細胞
 ・細胞
 ・細胞
 ・細胞
 ・細胞
 ・細胞
 ・細胞
 ・細胞
 ・細胞
 ・細胞
 ・細胞
 ・細胞
 ・細胞
 ・細胞
 ・細胞
 ・細胞
 ・細胞
 ・細胞
 ・細胞
 ・細胞
 ・細胞
 ・細胞
 ・細胞
 ・細胞
 ・細胞
 ・細胞
 ・細胞
 ・細胞
 ・細胞
 ・細胞
 ・細胞
 ・細胞
 ・細胞
 ・細胞
 ・細胞
 ・細胞
 ・細胞
 ・細胞
 ・細胞
 ・細胞
 ・細胞
 ・細胞
 ・細胞
 ・細胞
 ・細胞
 ・細胞
 ・細胞
 ・細胞
 ・細胞
 ・細胞
 ・細胞
 ・細胞
 ・細胞
 ・細胞
 ・細胞
 ・細胞
 ・細胞
 ・細胞
 ・細胞
 ・細胞
 ・細胞
 ・細胞
 ・細胞
 ・細胞
 ・細胞
 ・細胞
 ・細胞
 一会議録除く 一般所に関する文献 原着協文 ご 症例報告
 ご 副作用に関する文献 医学用語シソーラス第8振改訂、シソーラスプラ ウザリリースのご案内 日本医患出肠院会 患筋検索 検索 8名 ・ 詳しくは<u>ごちら</u>をご覧下さい。 1月6日より、医学用語シソーラス類8版改訂に伴い、 各文数の素引情報が第7版シソーラスから第8版シソー ラスとなりました。また、同日「シソーラスプラウ ザ」をリリースしました。詳しくはこちらをご覧下さ のおすすめコ ★部田県以降の医生剤に(リクナン)(-「第二国金田県部子ジタル(市場に)、リイトにて、前門 明以降1963年3月までの医中誌)(ックナン)(-が公開 されています、 「(近重三原の放射(数字型))(重要)(小の大)(-中市物いからの当に))、(小原語あ)よび放射線医学 に関連する文型)得起でご使用します。 くのイッのガイド・検索ガイド 11月16日より、OLD医中間データ(1977年~1983年 3月発行分まで、約92万件)を医中間Webに進加収載 しました。詳しくは<u>ごちら</u>をご覧下さい。

音歌中語WebDDS @ HELP よMy医中語 回お聞い合わせ X 終

Q 14:20 / 217

Q 検索 LA 書誌確認面面 🗳 シソーラス参照 🗋 クリップボード

(THELP)

やすい。

● すべて検索(キーワードなど) ● 著者名 ● その他 収斂法名

| 木文あり(祭科) | 毎新の5年分に限定

◆ 投リ込み条件 ● すべての絞り込み条件を表示

医中誌Web

| US National Concept of Headth<br>National Institutes of Headth                                                                                                    | Advanced                                                                                                    | Search                                                                                                    |
|----------------------------------------------------------------------------------------------------|----------------------------------------------------------------------------------------------------|----------------------------------------------------------------------------------------------------|
| Put                                                                                                    | bMed<br>//ed comprises more than 24 million citations for biomedical<br>fune from MEDLINE, like science journals, and online books<br>room may licely de licels in hild set context trom PUNHed Central and | PubMed COMMONS                                                                                                    |
| public public pu | sher web sites.                                                                                                    | On lineage tracing: In reply, author K Kaestner no<br>challenges of inducible Cre for a hepatic progenito<br><u>1.usa.gov/1CHCHE</u> |
|                                                                                                    |                                                                                                    |                                                                                                    |
| Using PubMed                                                                                                    | PubMed Tools                                                                                                    | More Resources                                                                                                    |
| Using PubMed<br>PubMed Quick Start Quide                                                                                                    | PubMed Tools PubMed Mobile                                                                                                    | More Resources                                                                                                    |
| Using PubMed<br>PubMed Quick Start Guide<br>Full Text Atticles                                                                                                    | PubMed Tools<br>PubMed Motion<br>Single Clation Matcher                                                                                                    | More Resources<br>MeSH Database<br>Journals in NCBI Databases                                                                        |
| Using PubMed<br>PubMed Quick: Start Quick<br>Full Text Articles<br>PubMed FAQs                                                                                                    | PubMed Tools<br>ExaMer Maile<br>Single Claston Matcher<br>Back, Claston Matcher                                                                                                    | More Resources<br>MeSt Database<br>Journals in NCBI Databases<br>Dinical Truts                                                       |
| Using PubMed<br>PubMed Quick Start Guide<br>Full Text Acticles<br>PubMed FAQs<br>PubMed Futorials                                                                                                    | Publied Tools<br>Childred Maile<br>Strafe Cation Matcher<br>Barch Dation Matcher<br>Clinical Danish                                                                                                    | More Resources<br>MiSt Database<br>Journals in NCB Databases<br>Dirical Trafai<br>Exhibits (APD)                                     |

PUBMEDなど、参考文献の記述などでは、雑誌名が省略されていることがある。 Journal⇒j, Japanese⇒Jpn, Medical⇒Med, American⇒Am, Sci → Science など。 DBやOPAC、インターネットで雑誌を探す場合は、正式名称か、略称のあとに「\*」を入れると検索可能!

### 文献情報を管理する

**ENDNOTE**\* basic

多くの文献情報をまとめて管理し、簡単に引用文献リストを作成できるツール。 Web of Scienceのサイトで登録して利用できる。 2GBまで本文データの登録が行え、文献情報の共有も可能。

#### その他便利ツール

学認(Gakunin:学術認証フェデレーション)

学認によるログインを行うと、学外からでも一部の電子ジャーナルとデータベースが利用できる。 対応電子ジャーナル SpringerLINK、Ovid SP、ScienceDirect、Nature 対応データベース CiNii Articles、Scopus

#### インパクトファクターを調べる

雑誌の影響度を表す尺度。特定の1年間に、ある雑誌の過去2年間の論文が平均してどれだけ引用 されたかを表す。数字が大きいほど、その分野において影響力が強い雑誌と言える。

#### InCites Journal Citation Reports®

インパクトファクターを調べるデータベース。分野ごとでも雑誌単位でも検索可能。

#### 統計情報を調べる

e-Stat

日本の統計を閲覧できる政府統計ポータルサイト。

キーワードで検索し、統計を選ぶとExcel形式で統計を閲覧できる。

#### 新聞記事を探す

過去の新聞記事を検索して記事本文や切り抜きイメージを見ることができるデータベース。 参考文献にする際は、記事名、掲載誌名、掲載年月日、朝夕刊、掲載面を記入する。

| 聞蔵Ⅱビジュアル(朝日新聞) | 1926年~現在まで |
|----------------|------------|
| ヨミダス歴史館(読売新聞)  | 1874年~現在まで |
| 熊本日日新聞記事データベース | 1988年~現在まで |

熊本大学内限定 同時アクセス制限あり

熊本大 学内限定

記事のプリントアウトも可能(目的が個人利用で教育・学習のためならOK。)

ClinicalKey (NEW!) --- URL: <u>https://www.clinicalkey.jp/#!/</u> ⇒Googleで「Clinicalkey」と検索!

ClinicalKeyは1,100以上の教科書、600以上のジャーナルを始め、エルゼビア医療系コンテンツを収載した臨床医 学研究・教育に必須のコンテンツデータベースです。The Lancet、JACC、ブラウンワルド心臓病学、ネルソン小児科 学などの著名なジャーナルや教科書をフルテキストで提供し、MEDLINEもフルインデックスで収録しています。

#### 1)本荘・九品寺キャンパス内のパソコン端末から利用する:

本荘・九品寺キャンパス内のパソコン端末から上記URLにアクセスして利用できます。コンテンツの検索・閲覧が可 能です。(熊大無線LANでの使用は、認証の運用上、2)リモートアクセスの申請が必要です。) ・個人アカウントの登録

利用者ご自身でアカウントを登録することで、下記の機能がご利用いただけます。

ReadingListの保存
 Presentation Makerの画像リストの保存
 Saved Searchesの保存

2)リモートアクセス利用(本荘・九品寺キャンパス外のパソコン端末や無線LANから利用する): 本荘・九品寺キャンパス内のパソコン端末が利用できない方や、無線LANをご利用 の方は、下記医学系分館問合せ先へご連絡ください。分館窓口にて利用申請の手続き後、 仮登録用のユーザーIDとパスワードを発行いたします。(年度更新となります)

※Clinicalkeyの2)リモートアクセス利用については、毎年度ごとに更新申請が必要です。 4月にカウンターで申請を受け付けます。 -4-